## Allscripts - Payerpath Professional Claim Form

Professional Claim Form CMS-1500 August 2013

©2013 Hewlett-Packard Development Company, L.P. The information contained herein is subject to change without notice

#### What will be covered...

- Benefits of electronic claims submission
- Required enrollment forms
- Submission contact information
- Signing on to Allscripts-Payerpath
- Creating and viewing claims
- Submitting a CMS-1500 claim form
- Copy claims feature
- Viewing the remittance advice

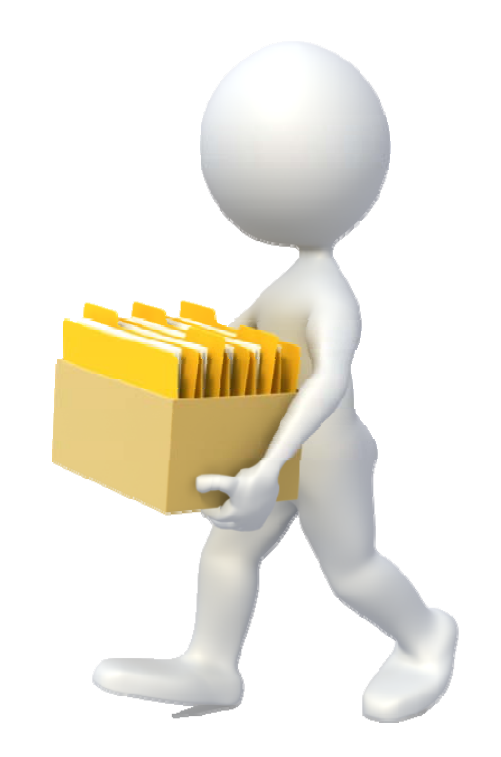

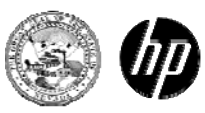

### Electronic Data Interchange (EDI) Submission

- Eliminates supply costs
  - Preprinted forms
  - Envelopes and postage
  - Allscripts-Payerpath claim submission is free
- Eliminates time-consuming processes and reduces claim errors
  - Document sorting and filing
  - Built-in validation checks
  - Saves historical claim data
- Quicker processing and notification
  - Check status within 48 hours of submission

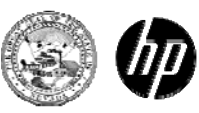

#### **Provider Enrollment Documents**

www.medicaid.nv.gov

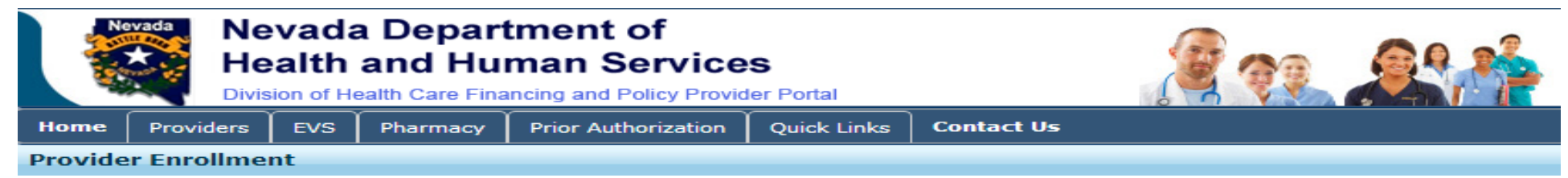

#### **Changes to Provider Information**

Changes to any information presented on your enrollment documents must be reported to HP Enterprise Services within five business days.

- To report a change in business ownership, resubmit a completed Provider Enrollment Application.
- For all other changes, the Provider Information Change Form (FA-33) may be used.

#### **Mailing Address**

Mail completed enrollment forms and required documentation to HP Enterprise Services, Provider Enrollment Unit, P.O. Box 30042, Reno, NV 89520-3042

#### **Required Enrollment Documents**

- · Provider Enrollment Information Booklet: All providers will need the information contained in this booklet, which includes common enrollment questions and inf
- Enrollment Checklists: Copies of certain documents must be included with your Provider Enrollment Packet (e.g., copy of professional certification, proof of insu

#### **Recommended Enrollment Documents**

- Electronic Transaction Agreement for Service Centers (FA-35): This form must be submitted if you wish to send electronic claims directly from your practice or
- Service Center Operational Information (FA-36): This form must be submitted by all Service Centers (clearinghouses) and by all providers who wish to send e
- Service Center Authorization Form for Providers (FA-37): This form must be submitted by all providers who wish to send electronic claims. Click here for further
- Payerpath Enrollment Form (FA-39): This form must be submitted by all providers who wish to use Payerpath. Claim submission through Payerpath is free to a

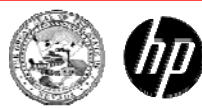

#### Payerpath Enrollment Documents

Enrolled providers may submit electronic Nevada Medicaid and Nevada Check Up claims free of charge through Allscripts-Payerpath.

Simply complete the **Service Center Authorization** form **(FA-37)** and the **Payerpath Enrollment** form **(FA-39)** located on the Provider Enrollment webpage and mail in with your completed Provider Enrollment Application.

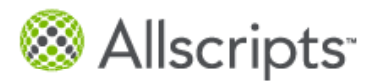

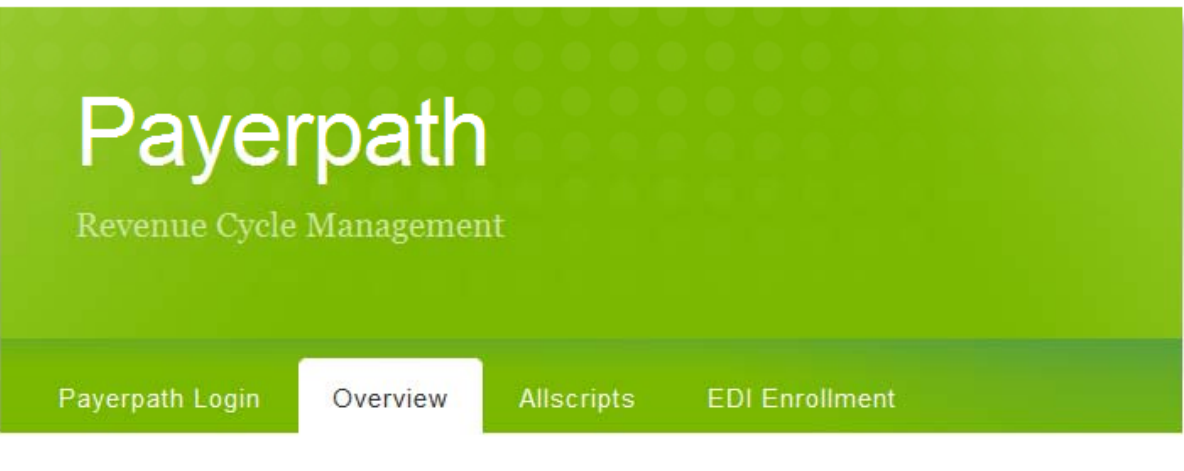

5 2013 Allscripts-Payerpath – CMS-1500 HP Confidential

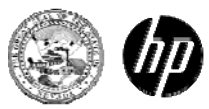

#### **Required Registration Forms**

- Enrollment forms for Allscripts-Payerpath: www.medicaid.nv.gov
  - Send in one FA-37 (Service Center Authorization) form <u>for</u> <u>EACH</u> Group NPI / API, unless billing each rendering provider as an individual

#### AND

 Send in one FA-39 (Payerpath Enrollment) form and include the names of all those who will be using this Payerpath account

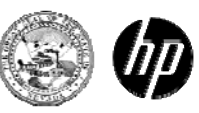

#### Form Submission and Contact Information

- Completed registration forms are to be <u>mailed</u> to: HP Enterprise Services
   P.O. Box 30042
   Reno, NV 89520-3042
- **Faxed** to: 775-335-8594
- **Emailed** to: NVMMIS.EDIsupport@hp.com
- For assistance, call 1-877-638-3472, option 2, then option 3, to speak with an EDI Coordinator.

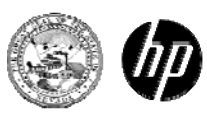

#### Getting Started

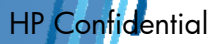

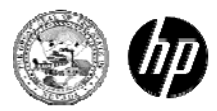

#### **Accessing Payerpath**

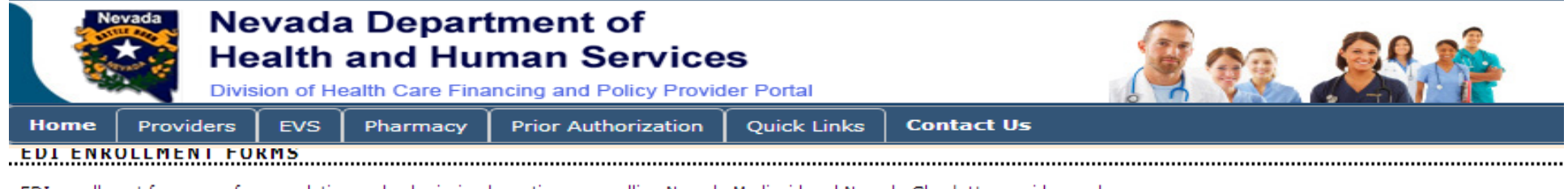

EDI enrollment forms are for completion and submission by active or enrolling Nevada Medicaid and Nevada Check Up providers only.

| Form Number | Ti                                                      |
|-------------|---------------------------------------------------------|
| FA-35       | 17 Electronic Transaction Agreement for Service Centers |
| FA-36       | 17 Service Center Operational Information               |
| FA-37       | Service Center Authorization                            |
| FA-39       | 2 Payerpath Enrollment                                  |
| Form Number | Т                                                       |

#### EDI ANNOUNCEMENTS

|                                                                                                    | Title |  |  |  |  |  |  |  |
|----------------------------------------------------------------------------------------------------|-------|--|--|--|--|--|--|--|
| DI Announcement: Dual Use for 4010/5010 Formats Ends June 30, 2012                                   |       |  |  |  |  |  |  |  |
| Anesthesia Services Claims Submitted Electronically (Updated May 31, 2012)                           |       |  |  |  |  |  |  |  |
| EDI Announcement: Nevada Medicaid Version 5010 Solution Limits Diagnosis Codes on 837P Transactions. |       |  |  |  |  |  |  |  |
| 🔯 EDI Announcement: Prepare for March 31, 2012, End Date for Dual Use of 5010 and D.0 Formats        |       |  |  |  |  |  |  |  |
| Main Instructions for EDI Enrollment                                                                 |       |  |  |  |  |  |  |  |
|                                                                                                    | Title |  |  |  |  |  |  |  |
| PAYERPATH                                                                                            |       |  |  |  |  |  |  |  |

Enrolled providers may submit electronic Nevada Medicaid and Nevada Check Up claims free of charge through Allscripts-Paverpath.

#### SERVICE CENTER DIRECTORY

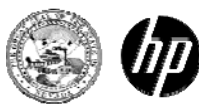

#### Payerpath Login Screen

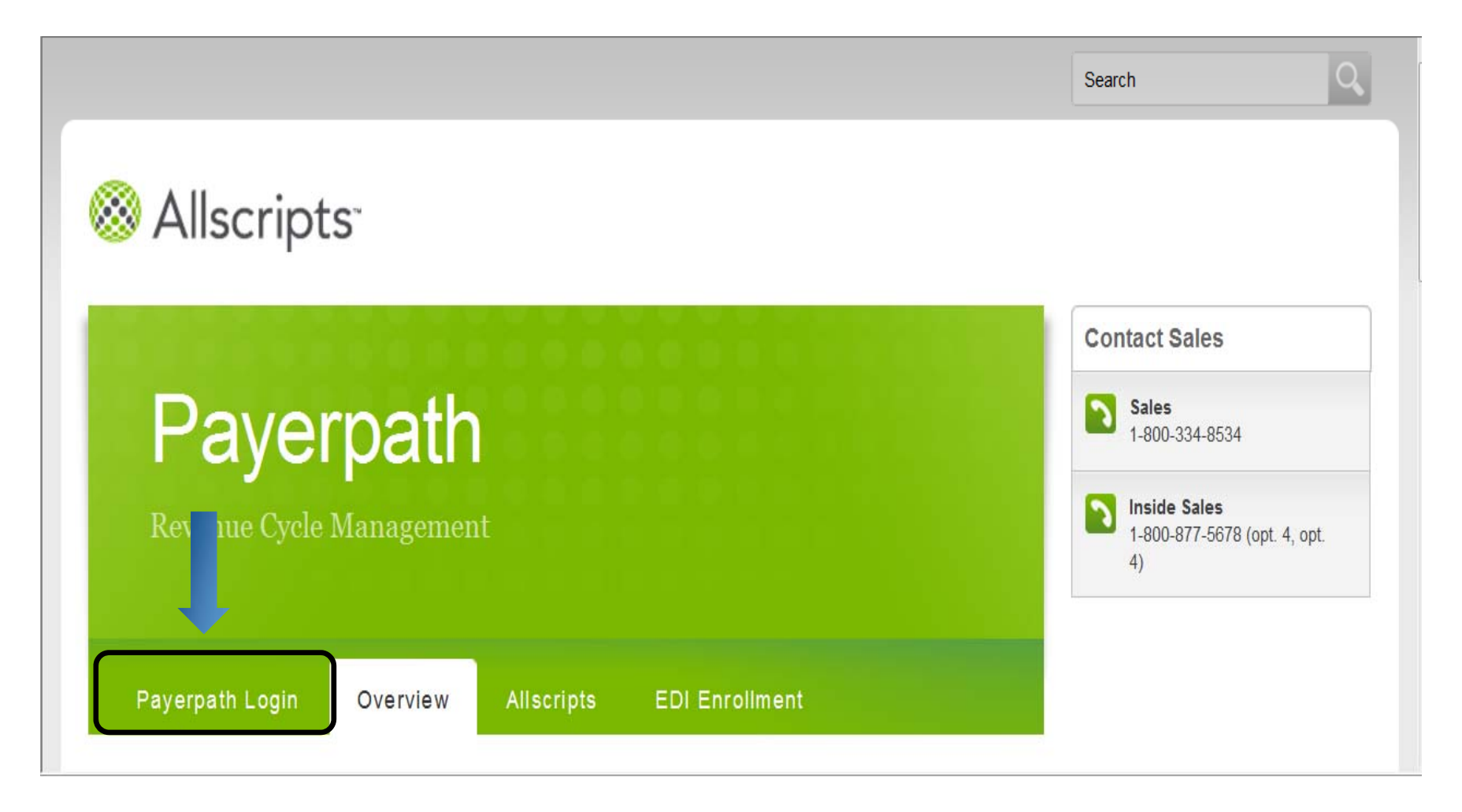

#### www.payerpath.com

10 2013 Allscripts-Payerpath – CMS-1500

HP Confidential

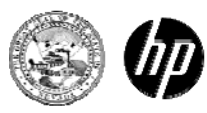

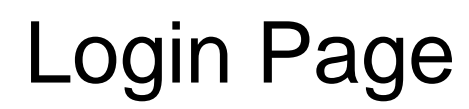

Section Section Se

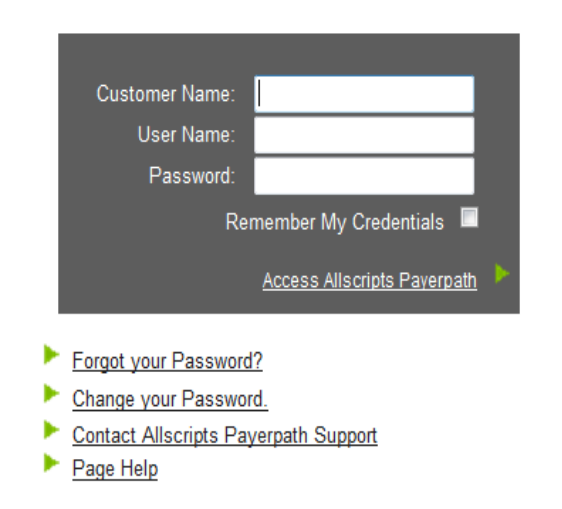

Payerpath Support: Call 1-877-638-3472 opt 2, then opt. 4 | Mon-Fri, 8:00AM to 5:00PM PT | Email - nvmmis.edisupport@hp.com

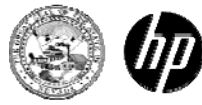

### Welcome Page

⊗ Allscripts<sup>.</sup> Welcome Tools Claims Patients Maintenance Help Reports Resources Quick Links Knowledge Center New Messages Payer Reports Remit Reports **My Filters** • Claims Filters You have not set up any Claims filters. Create Filter

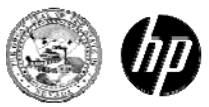

#### **Knowledge Center**

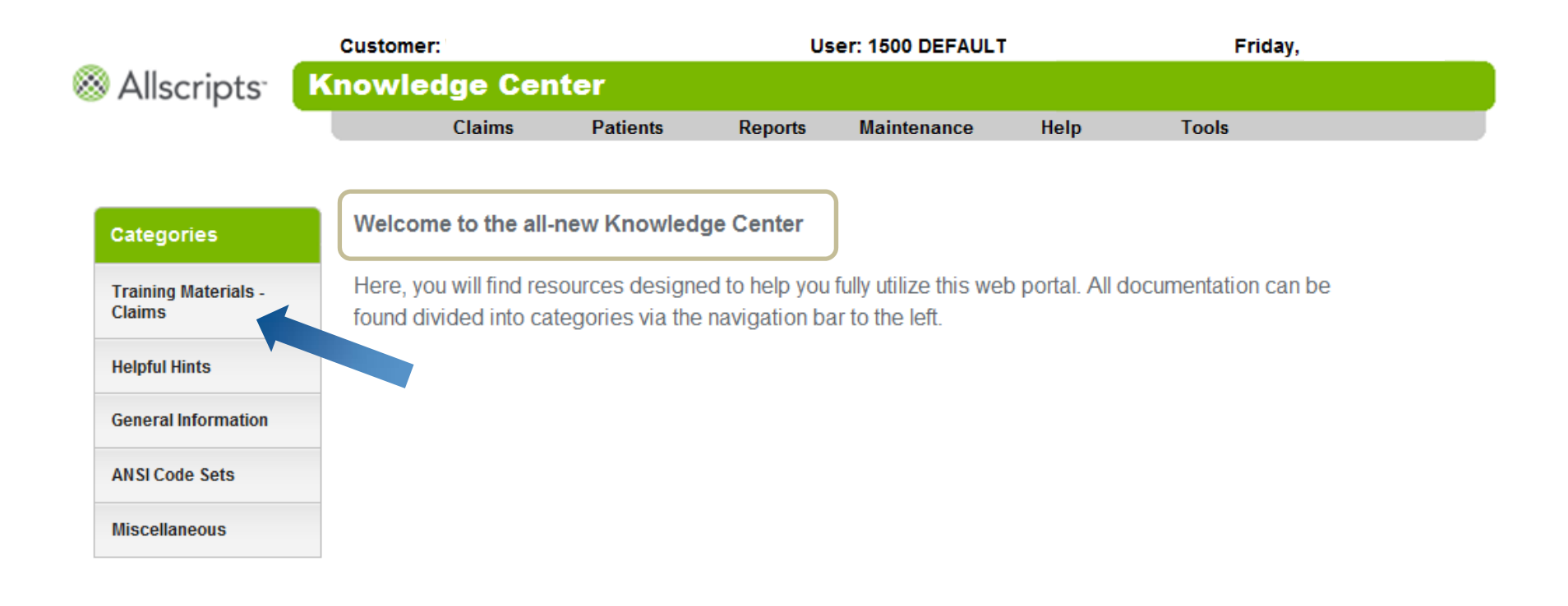

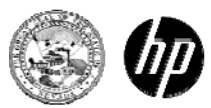

#### **Training Material - Claims**

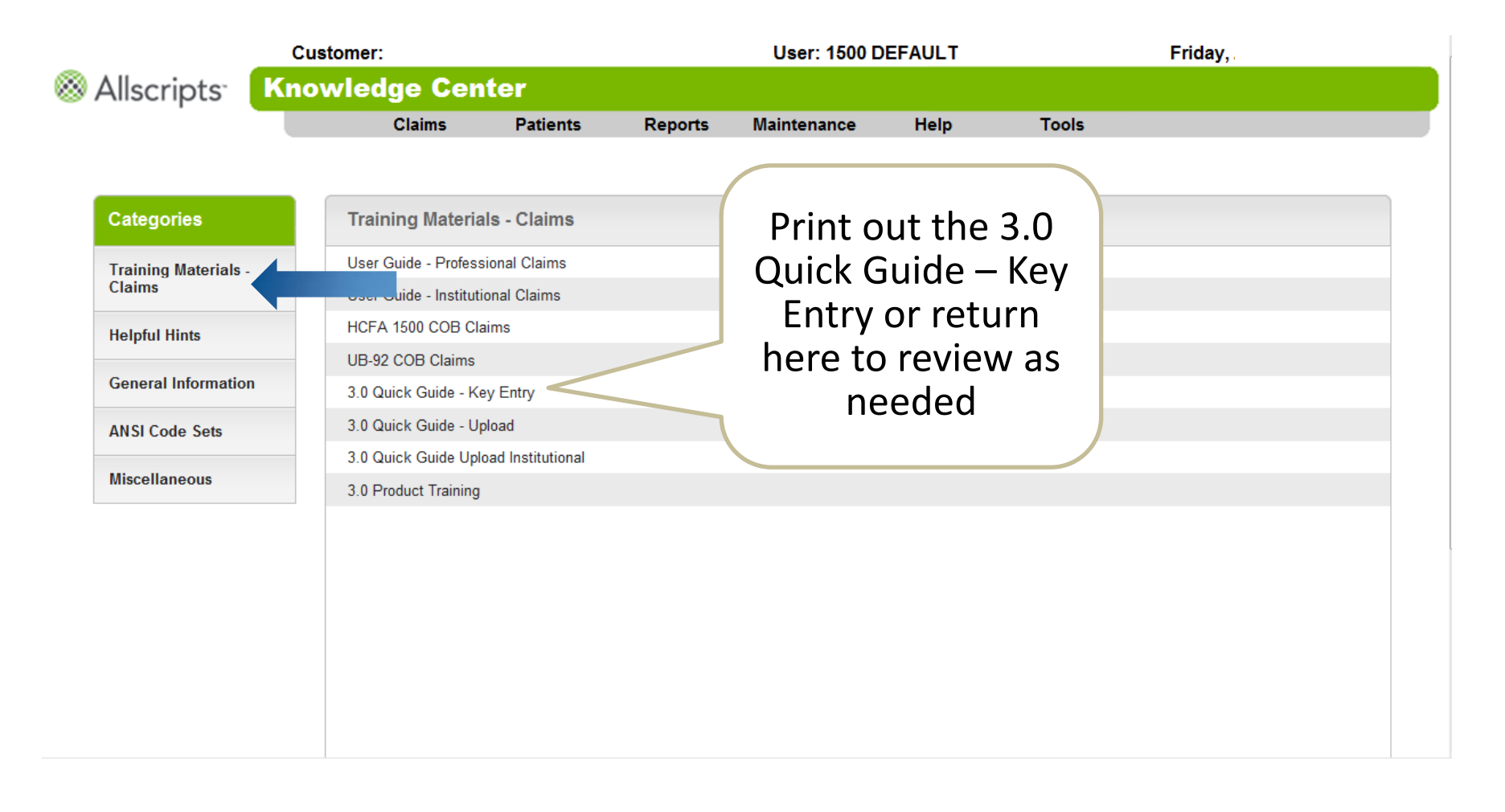

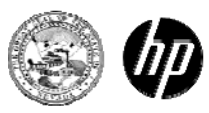

### Helpful Hints

|                                                                                                    | Customer:                                                                                                    |                                              |         | User: 1500 D                               | EFAULT                                                |                                                                        | Friday,         |  |  |
|----------------------------------------------------------------------------------------------------|----------------------------------------------------------------------------------------------------|----------------------------------------------|---------|--------------------------------------------|-------------------------------------------------------|------------------------------------------------------------------------|-----------------|--|--|
| 🛞 Allscripts <sup>-</sup> 🔣                                                                            | nowledge Cent                                                                                                    | ter                                          |         |                                            |                                                       |                                                                        |                 |  |  |
| · · · · · · · · · · · · · · · · · · ·                                                                  | Claims                                                                                                    | Patients                                     | Reports | Maintenance                                | Help                                                  | Tools                                                                  |                 |  |  |
| Categories<br>Training Materials -<br>Claims<br>Helpful Hints<br>General Information<br>ANSI Code Sets | Claims<br>Helpful Hints<br>Reassigning Claims<br>Rebilling Claims<br>January 16, 2006 - HO<br>Printing Claims<br>Internet Explorer 7.0 O | Patients<br>2FA 1500 Form Cha<br>Quick Guide | Reports | Maintenance<br>The<br>do<br>usef<br>return | Help<br>e Print<br>ocume<br>ful. Pri<br>n here<br>nee | Tools<br>ing Claims<br>nt is very<br>int it out o<br>to review<br>ded. | s<br>or<br>v as |  |  |
| Miscellaneous                                                                                          |                                                                                                    |                                              |         |                                            |                                                       |                                                                        |                 |  |  |

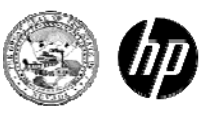

#### **General Information**

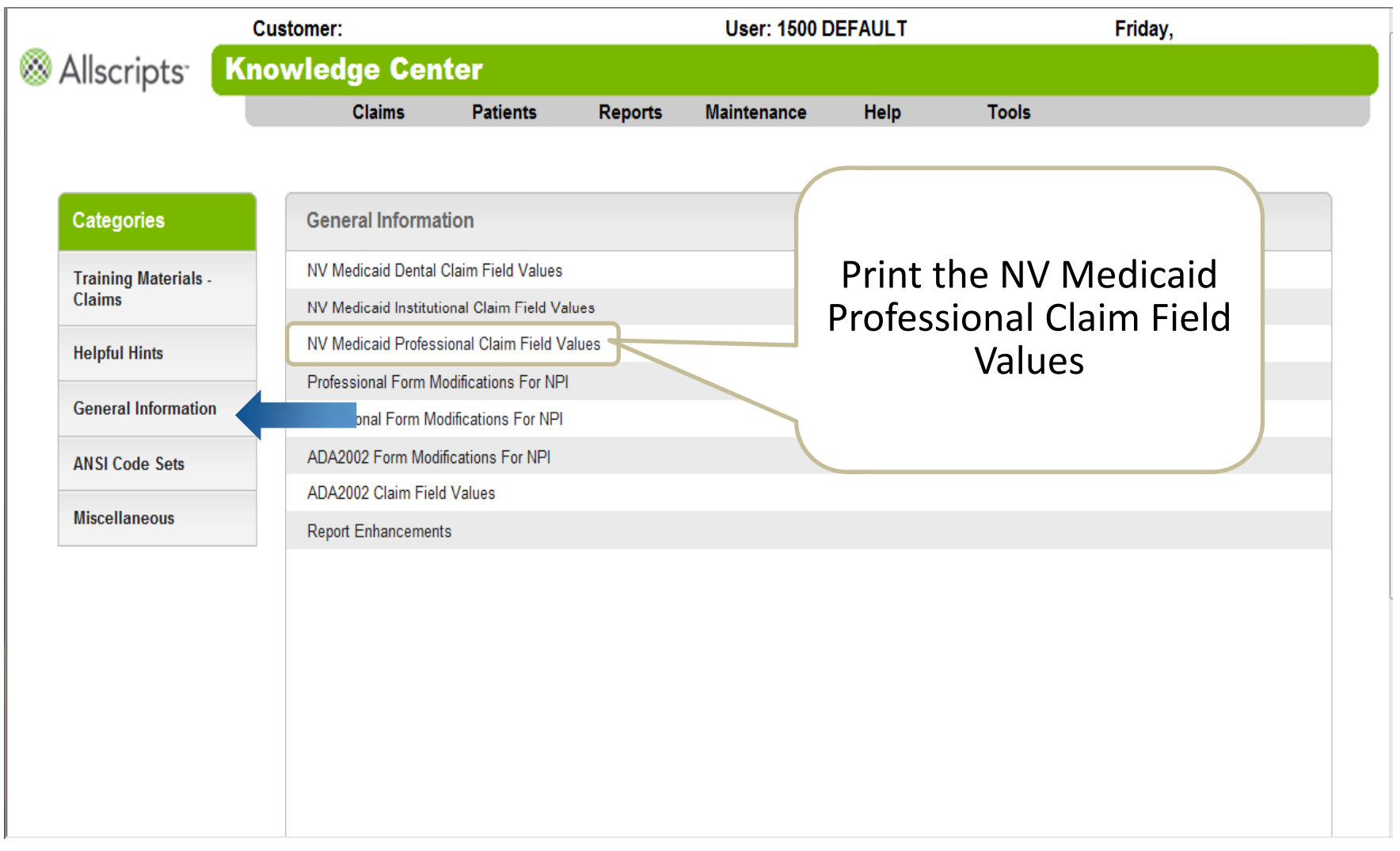

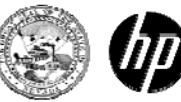

#### Claim Field Values (sample)

#### Payerpath NV Medicaid HIPAA Claim Field Values 02/12/08

| PAYERPATH FIELD NAME                                    | INSTRUCTIONS / VALUES / COMMENTS                                                |
|---------------------------------------------------------|---------------------------------------------------------------------------------|
| 1.a. Insured's I.D. Number                              | Enter the 11 digit number printed on the recipient's Medicaid ID card.          |
| 837: Identification Code                                |                                                                                 |
| Industry: Subscriber/Patient Primary Identifier         |                                                                                 |
| 2. Patient's Name (Last, First, MI)                     | Enter the corresponding patient's Last Name and First Name.                     |
| 837: Name Last and First or Organization Name           |                                                                                 |
| Industry: Subscriber/Patient Last and First Name        |                                                                                 |
| 3. Patient's Birth Date                                 | Enter the corresponding patient's Date-of-Birth Format: MMDDCCYY.               |
| 837: Date Time Period                                   |                                                                                 |
| Industry: Subscriber/Patient Date of Birth              |                                                                                 |
| 3. Patient's Sex                                        | Select the corresponding patient's Sex. (M) Male - (F) Female                   |
| 837: Gender Code                                        |                                                                                 |
| Industry: Subscriber/Patient Gender                     |                                                                                 |
| 4. Insured's Name (Last, First, MI)                     | Enter the corresponding patient's Last Name and First Name. The value typically |
| 837: Name Last and First or Organization Name           | will be the same as the patient.                                                |
| Industry: Subscriber/Patient Last and First Name        |                                                                                 |
| 6. Patient Relationship                                 | Relationship typically is self.                                                 |
| 837: Individual Relationship Code                       |                                                                                 |
| Industry: Patient Relationship to Insured               |                                                                                 |
| 7. Insured Address (No., Street, City, State, Zip)      | Enter the corresponding patient's Address 1, City, State and Zip Code.          |
| 837: Address Information, City Name, State, Postal Code |                                                                                 |
| Industry: Subscriber Address1, City, State and Zip Code |                                                                                 |
| 11.c. Insurance Plan Name                               | Enter "Medicaid"                                                                |
| 837: Name Last or Organization Name                     |                                                                                 |
| Industry: Payer Name                                    |                                                                                 |
|                                                         |                                                                                 |
| 12. Patient or Authorized Persons Signature / Date      | Enter one of the following values:                                              |
| 837: Release of Information Code                        | N = No, Provider is Not Allowed to Release Data.                                |
| Industry: Release of Information Code                   | Y = Yes, Provider has Signed Statement Permitting the Release of Medical        |
|                                                         | Billing Data related to a Claim. Will ensure adjudication to the provider.      |

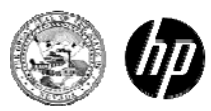

### Learning Check

- 1. What is the website address you would use to directly login to Allscripts-Payerpath?
- 2. What is one of the first things you should do when getting started with Allscripts-Payerpath?
  - a. Print your remittance advice
  - b. Submit a dental claim
  - c. Copy a claim
  - d. Visit the Knowledge Center
- 3. Which documents should you review and/or print?
  - a. 3.0 Quick Guide Key Entry
  - b. Printing Claims
  - c. NV Medicaid Professional Claim Field Values
  - d. All of the above

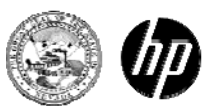

#### Submitting Professional Claim Form CMS-1500

HP Confidential

### **View Claims**

| 🛞 Allscripts <sup>.</sup> 🛛 🛛                                | elcome       |               |                                  |               |      |       |  |
|--------------------------------------------------------------|--------------|---------------|----------------------------------|---------------|------|-------|--|
| · · · ·                                                      | Claims       | Patients      | Reports                          | Maintenance   | Help | Tools |  |
|                                                              | View Claims  |               |                                  |               |      |       |  |
| Resources                                                    | Quick Links  |               |                                  |               |      |       |  |
| Knowledge Center                                             |              | Pay           | 0                                | Bemit Reports |      |       |  |
| Hover over                                                   | new measures | T dj          |                                  | Renit Reporta |      |       |  |
| Claims to<br>see the                                         | My Filters   |               | Claims Filter                    | rs -          | -    |       |  |
| "View<br>Claims"<br>prompt.<br>Click on<br>"View<br>Claims." | У            | ou have not s | set up any Clai<br>Create Filter | ims filters.  |      |       |  |

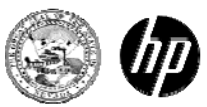

### **Claims List Filter**

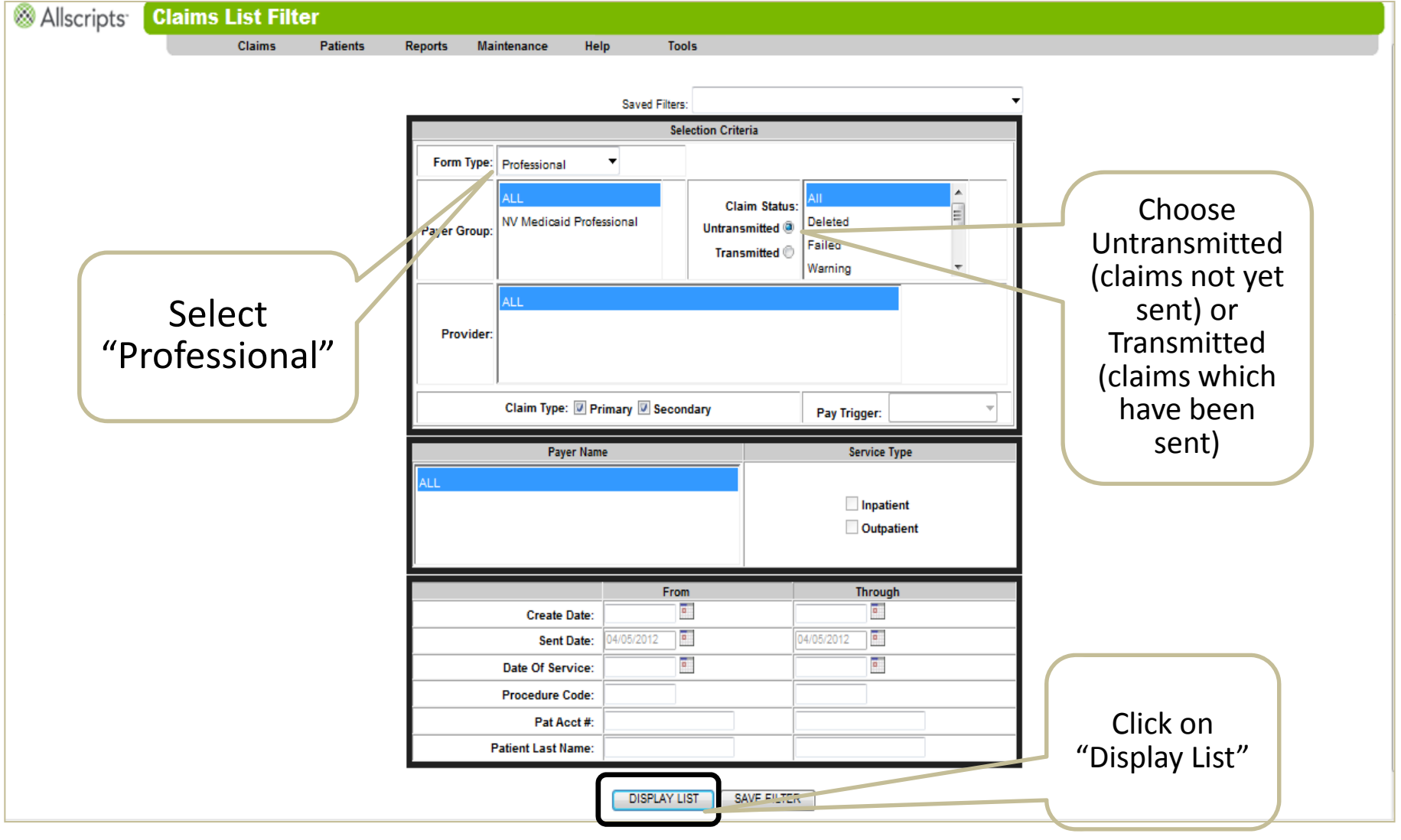

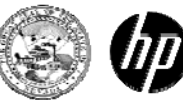

#### **Untransmitted Claims List**

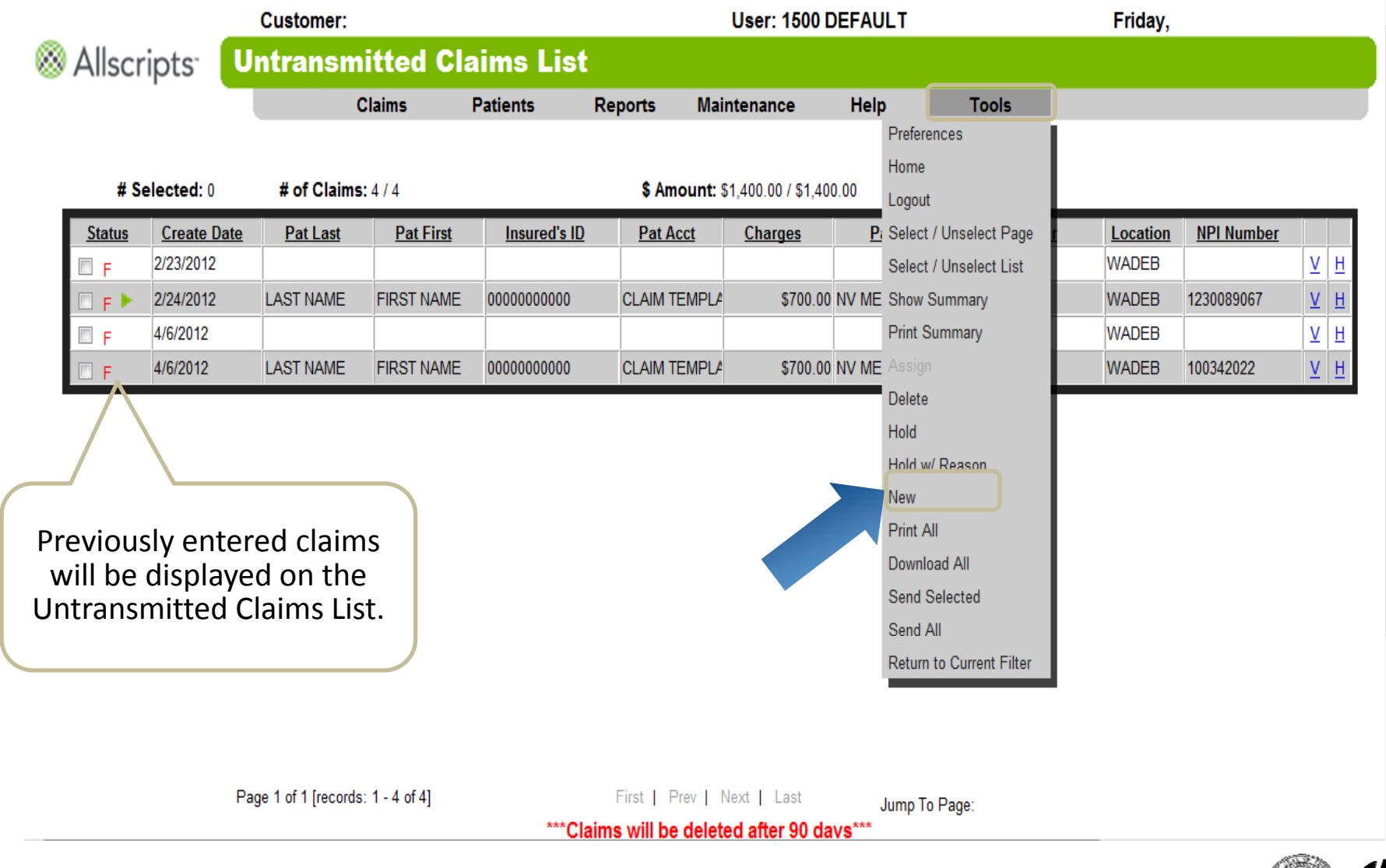

22 2013 Allscripts-Payerpath – CMS-1500 HF

HP Confidential

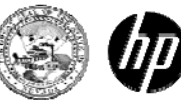

#### Fields 1-16

| Customer                                                   |                                                   |                                  | l                                      | Jser: 1500 DEFAU | LT Friday                                                                                                    |  |  |  |  |  |  |  |  |
|------------------------------------------------------------|---------------------------------------------------|----------------------------------|----------------------------------------|------------------|----------------------------------------------------------------------------------------------------|--|--|--|--|--|--|--|--|
| Allscripts HCFA 1500 Form - NV Medicaid Professional       |                                                   |                                  |                                        |                  |                                                                                                    |  |  |  |  |  |  |  |  |
| Claim                                                      | s Patients                                        | Reports Mainte                   | enance Help                            | Tools            |                                                                                                    |  |  |  |  |  |  |  |  |
|                                                            |                                                   |                                  |                                        |                  |                                                                                                    |  |  |  |  |  |  |  |  |
|                                                            |                                                   |                                  |                                        |                  |                                                                                                    |  |  |  |  |  |  |  |  |
| 1. MEDICARE / MEDICAID / CHAMPUS / CHAMP                   |                                                   |                                  |                                        |                  |                                                                                                    |  |  |  |  |  |  |  |  |
| 2. PATIENTS name (Last, First, MI)<br>LAST NAME FIRST NAME | 3. PAT BIRTHDATE                                  | /SEX<br>F M/F                    | 4. INSUREDS NAME (L, F, I<br>LAST NAME | M)<br>ST NAME    |                                                                                                    |  |  |  |  |  |  |  |  |
| 5. PATIENTS ADDRESS (No., Street)                          | 6. PATIENT RELATIO                                | ONSHIP<br>=01 Chd=19 Oth=G8      | 7. INSUREDS ADDRESS (N<br>1 TREE ROAD  | o., Street)      | Form Navigation Webpage Dialog                                                                                                  |  |  |  |  |  |  |  |  |
|                                                            | 8. PATIENT STATUS<br>S 🔘 I                        | s<br>M © o ©                     | RENO NV                                |                  | https://www.payerpath.com/payerpath20/ClaimToolt                                                                                |  |  |  |  |  |  |  |  |
| ZIP / TELEPHONE                                            | EMPLOYMENT / STI                                  | UDENT STATUS<br>ne O Part-Time O | ZIP / TELEPHONE                        | _                | Pat Acct: CLAIM TEMPLATE                                                                                                    |  |  |  |  |  |  |  |  |
| 9. OTHER INSUREDS NAME (L, F, M)                           | 10. CONDITION REL<br>Auto Accident=AA<br>Other=OA | ATED TO:<br> Employment=EM       | 11. INS POLICY GROUP OF                | R FECA #         | Save and Run Edits         Electronic Fields         Back To List           Encrices Stain         New Claim         Next Claim |  |  |  |  |  |  |  |  |
| a. OTHER INSUREDS POLICY                                   | State:                                            | or 1:                            | a. INSUREDS BIRTHDATE /                | SEX<br>/ M/F     | Internet   Protected Mode: Off                                                                                                  |  |  |  |  |  |  |  |  |
| b. OTHER INS BIRTHDATE / SEX                               | b. Accident Indicato                              | or 2:                            | b. EMPLOYERS NAME OR                   | SCHOOL           |                                                                                                    |  |  |  |  |  |  |  |  |
| c. EMPLOYERS NAME OR SCHOOL                                | c. Accident Indicato                              | or 3:                            | C. INSURANCE PLAN NAM                  | E                | Click "Save and Run Edits"                                                                                                    |  |  |  |  |  |  |  |  |
| d. INSURANCE PLAN NAME                                     | 10d. RESERVED FO                                  | OR LOCAL USE                     | d. ANOTHER HEALTH PLA<br>Y C N         | N?<br>©          | to save your progress as                                                                                                    |  |  |  |  |  |  |  |  |
| 12. PATIENTS OR AUTHORIZED PERSONS SIG                     | NATURE / DATE                                     |                                  | 13. INSUREDS SIGNATURE                 |                  | you go and to extend the                                                                                                    |  |  |  |  |  |  |  |  |
| 14. DATE OF CURRENT                                        | 15. SIMILAR ILLNES                                | SS DATE                          | 16. DATES PAT UNABLE T                 | O WORK           | session                                                                                                    |  |  |  |  |  |  |  |  |

#### **NOTE:** Red Fields and fields with text prompts are <u>REQUIRED</u>

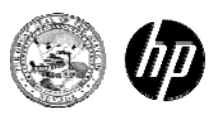

#### Fields 17-33

| 14. DATE OF CURRENT 17. NAME OF REFERRING PHYS 19. RESERVED FOR LOCAL USE 21. DIAGNOSIS 1 733 DIAGNOSIS 2                                                                                                    | 15. SIMILAR ILLNESS DATE                                                                                                    | 16. DATES PAT UNABLE TO WORK         18. HOSPITALIZATION DATES         20. LAB CHARGES:         Y O N O         22. CLAIM FREQ / ORIG. REF NO         1         23. PRIOR AUTHORIZATION NUMBER |                                                                                                    |
|----------------------------------------------------------------------------------------------------|----------------------------------------------------------------------------------------------------|----------------------------------------------------------------------------------------------------|----------------------------------------------------------------------------------------------------|
| From Date         To Date           1         01/01/2001         01/01/2001           2         II         II           3         II         II           4         II         II           5         II         II           6         II         II | POS TOS HCPCS         Mod1Mod2Diag         code         Charges           11         11010         1         \$700.           11         1010         1         1         \$700.           11         1010         1         1         1         \$700.           11         1010         1         1         1         \$700.           11         1010         1         1         1         \$700.           11         1000         1         1         1         \$700.           11         1000         1         1         1         1         \$700.           11         1000         1         1         1         1         1         \$700.           11         1000         1         1         1         1         1         1           11         1000         1         1         1         1         1         1         1           11         1000         1         1         1         1         1         1         1         1           11         1000         1         1         1         1         1         1         1         1 | Units FP EMGCOBReserved NPI Del OD 69                                                                                                    | Form Navigation Webpage Dialog                                                                                                    |
| 25. FED TAX ID: 000000000 226<br>ID TYPE: 24 Emp=24 SSN=34 C<br>31. SIGNATURE OF PHYSICIAN 32<br>Y IIII                                                                                                    | 6. PAT ACCT #<br>CLAIM TEMPLAT 27. ACCEPT? A<br>Assigned=A Not Assigned=C 33. PR PR CIT 2. FACILITY NAME 2. FACILITY NPI 33.                                                                                                    | TOT CHARGE 29.AMT PAID 30.BAL DUE \$700.00 BILLING NAME OVIDER NAME OVIDER ADDRESS Y NV ZIP CODE S4005263 BILLING RESERVED FOR PROV ID LOCAL USE NPI ENTER NPI                                 | If your service requires a<br>Rendering Provider, click on<br>"Electronic Fields" to enter<br>the Rendering Provider NPI<br>information |

**NOTE:** Red Fields and fields with text prompts are <u>REQUIRED</u>

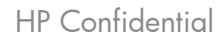

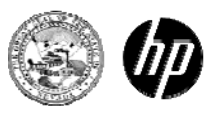

#### Electronic Fields – NV Medicaid Professional

|         |                                    | Custom             | er: \             |                  |            |             |                  | User: 1500 DEFAULT                       | Friday,                                          |  |  |  |  |  |
|---------|------------------------------------|--------------------|-------------------|------------------|------------|-------------|------------------|------------------------------------------|--------------------------------------------------|--|--|--|--|--|
| 🛞 Allsc | ripts <sup>-</sup>                 | Electro            | onic Fiel         | ds - NV M        | edicaid    | Professio   | nal              |                                          |                                                  |  |  |  |  |  |
|         | 1                                  |                    | Claims            | Patients         | Reports    | Maintenance | Help             | Tools                                    |                                                  |  |  |  |  |  |
|         |                                    |                    |                   |                  |            |             |                  |                                          |                                                  |  |  |  |  |  |
|         |                                    |                    |                   |                  |            |             |                  |                                          |                                                  |  |  |  |  |  |
|         |                                    |                    | Ele               | ectronic Claim I | nformation |             |                  |                                          |                                                  |  |  |  |  |  |
| ► A     | mbulance                           |                    |                   |                  |            |             | Display Charge F | ields                                    |                                                  |  |  |  |  |  |
| Рв      | Billing Provi                      | der                |                   |                  |            |             | Display Charge F | ields                                    |                                                  |  |  |  |  |  |
| ► c     | Codes                              |                    |                   |                  |            |             | Display Charge F | ields                                    | Sans Mariastina Websana Dislam                   |  |  |  |  |  |
| ► c     | Coordination of Benefits - Payer A |                    |                   |                  |            |             |                  | ields                                    | Porm Navigation webpage Dialog                   |  |  |  |  |  |
| ► c     | Coordination                       | n of Benefits - Pa | iyer B            |                  |            |             | Display Charge F | ields                                    | https://www.payerpath.com/payerpath20/ClaimToolt |  |  |  |  |  |
| ► c     | Coordination                       | n of Benefits - Pa | iyer C            |                  |            |             | Display Charge F | Errore for LAST NAME EIDST NAME: Claim 2 |                                                  |  |  |  |  |  |
| ► c     | Coordination                       | n of Benefits Add  | litional Adjustme | nts B            |            |             | Display Charge F | ields                                    | Pat Acct: CLAIM TEMPLATE                         |  |  |  |  |  |
| ► C     | Coordination                       | n of Benefits Add  | litional Adjustme | nts C            |            |             | Display Charge F | Fields                                   | Prov NPL - INVALID CODE                          |  |  |  |  |  |
| ► c     | Coordination                       | n of Benefits-Oth  | er Payer B        |                  |            |             | Display Charge F | Fields                                   | Save and Pun Edite Back To Form Back To List     |  |  |  |  |  |
| ► C     | Coordination                       | n of Benefits-Oth  | er Payer C        |                  |            |             | Display Charge F | ields                                    | Previous Claim Next Claim                        |  |  |  |  |  |
| ► E     | Explanation (                      | of Benefits        |                   |                  |            |             | Display Charge F | ields                                    |                                                  |  |  |  |  |  |
| E F     | Facility                           |                    |                   |                  |            |             | Display Charge F | ields                                    |                                                  |  |  |  |  |  |
|         | nformation                         |                    |                   |                  |            |             | Display Charge F | ields                                    | 😜 Internet   Protected Mode: Off                 |  |  |  |  |  |
| 🕨 Ir    | nsured                             |                    |                   |                  |            |             | Display Charge F | ields                                    |                                                  |  |  |  |  |  |

Click on the green triangle next to "Rendering Provider" to expand the section

Legal Representative

• Other Insured-1

Pay To Provider

Payer A Additional Fields

Payer B Additional Fields

Payer C Additional Fields

Purchased Service Provider
Referring Provider

Rendering Provider

Supervising Provider

Patient

Payer A

Provider

HP Confidential

Display Charge Field

**Display Charge Field** 

Display Charge Field

Display Charge Field

Display Charge Field Display Charge Field

Display Charge Field

Display Charge Field

Display Charge Field

Display Charge

Display Charge

Display Charge

Display Charge

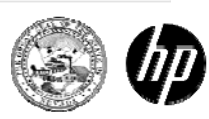

#### **Rendering Provider Information**

| Rendering Provider                       | Display Charge Fields |
|------------------------------------------|-----------------------|
| Rendering Provider Id Qualifier          |                       |
| Rendering Provider ID                    |                       |
| Rendering Provider Flag                  |                       |
| Rendering Provider First Name            |                       |
| Rendering Provider Middle Initial        |                       |
| Rendering Provider Last Name             |                       |
| Rendering Provider Taxid                 |                       |
| Rendering Provider Qualifier             |                       |
| Rendering Provider Entity Type Qualifier | 1                     |
| Rendering Provider 2ND ID Qualifier      |                       |
| Rendering Provider 2ND ID                |                       |
| Rendering Provider 3RD ID Qualifier      |                       |
| Rendering Provider 3RD ID                |                       |
| Rendering NPI                            |                       |

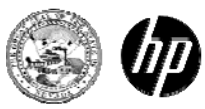

#### Form Navigation – Webpage Dialog

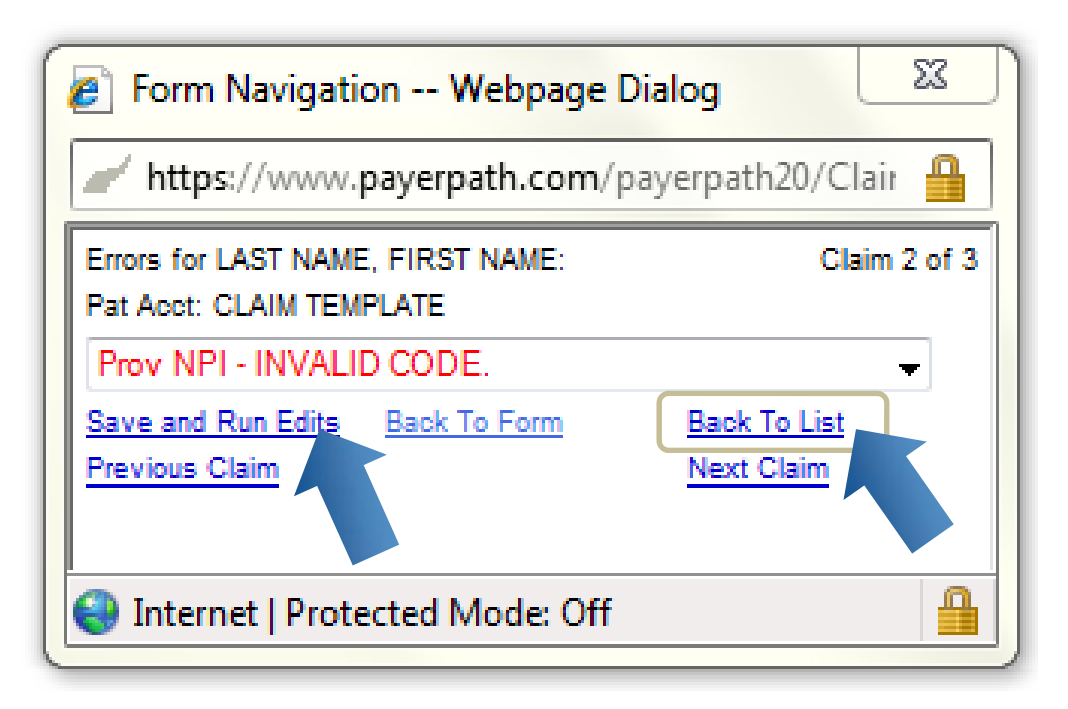

When you have finished entering all of the required information, click on "Save and Run Edits." Errors will be displayed in RED. If there are **no** errors, "No Edit Errors" will be displayed in the dialog box and you should now click on "Back To List."

## Submitting Claim

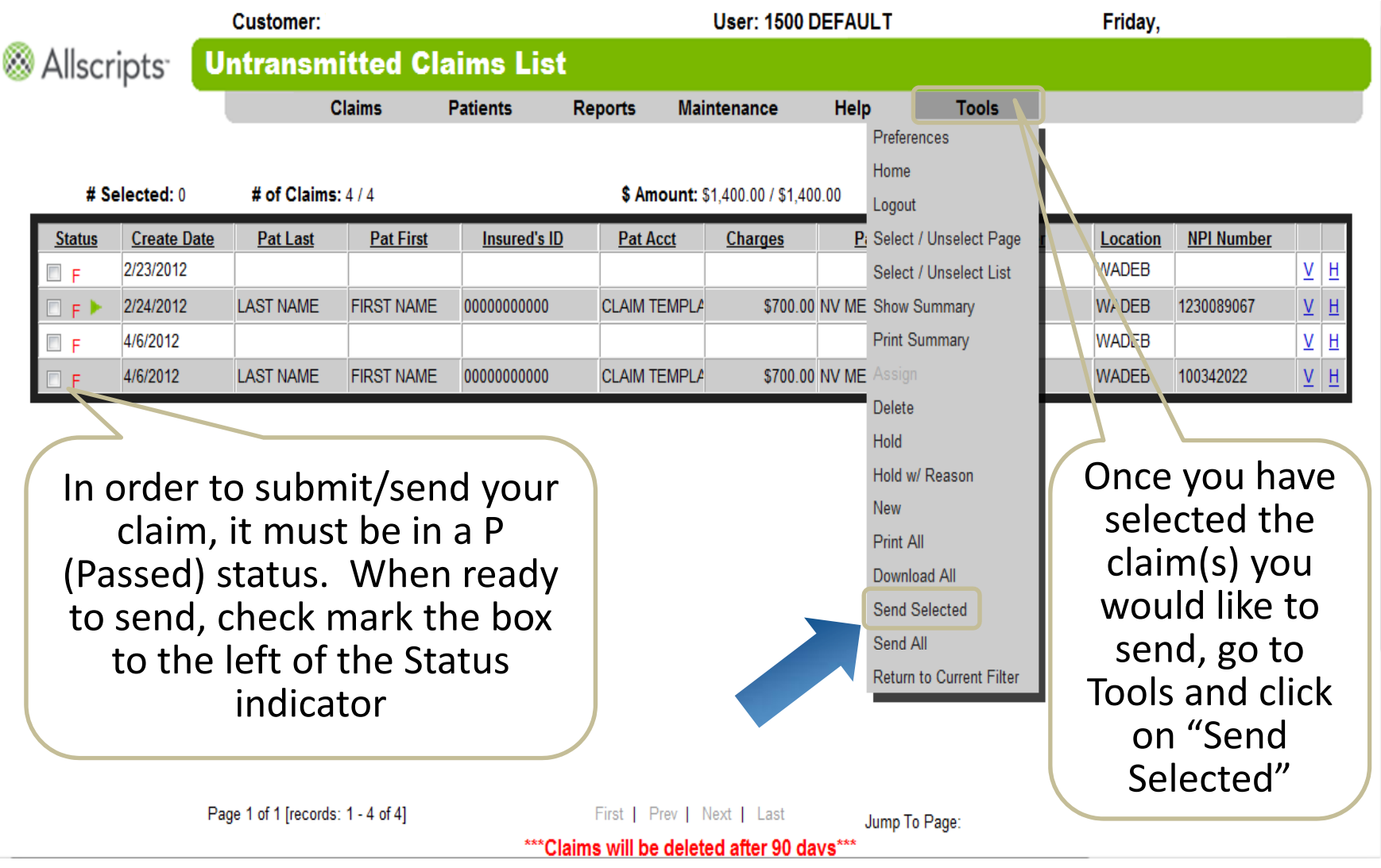

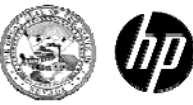

### **Untransmitted Claims List**

|                           | Custo         | omer:       |                    |                |                    |                    | User: 1500 [       | EFAULT       |          | F                 | riday.         |            |    |
|---------------------------|---------------|-------------|--------------------|----------------|--------------------|--------------------|--------------------|--------------|----------|-------------------|----------------|------------|----|
| ⊗ Allscripts <sup>.</sup> | Untra         | ansmitte    | d Claim            | s List         |                    |                    |                    |              |          |                   |                |            |    |
|                           |               | Claims      | Patient            | s Repo         | rts Maintena       | nce Help           | To                 | ols          |          |                   |                |            |    |
|                           |               |             |                    |                |                    |                    |                    |              |          |                   |                |            |    |
|                           | # S           | elected: 0  | # of Claims:       | 3/3            |                    | \$ Amount:         | \$700.00 / \$700.0 | 10           |          | Show: All U       | ntransmitted 👻 | _          |    |
|                           | <u>Status</u> | Create Date | Pat Last           | Pat First      | Insured's ID       | Pat Acct           | Charges            | <u>Payer</u> |          | Location<br>WADER | NPI Number     | н          |    |
|                           |               | 2/24/2012   | LAST NAME          | FIRST NAME     | 0000000000         | CLAIM TEMPLA       | \$700.00           | NV MEDICAID  | TRAINING | WADEB             |                | H          |    |
|                           | E             | 4/6/2012    |                    |                |                    |                    |                    |              | TRAINING | WADEB             | <u>⊻</u>       | μ          |    |
|                           |               |             |                    |                |                    |                    |                    |              |          |                   |                |            |    |
|                           |               |             |                    |                |                    |                    |                    |              |          |                   |                |            |    |
| Previous                  | lv en         | tered       | claim              | ns will        |                    |                    |                    |              | Sel      | ect "             | V" for         |            |    |
| her                       | disnl:        | aved        | on the             | د              |                    |                    |                    |              |          | Vie               | W              |            |    |
| Untran                    | cmit          | tod Cl      | aime               | -<br>Lict      |                    |                    |                    |              |          |                   |                | )          |    |
| Untran                    | 51111         |             |                    | LISL.          | 、                  |                    |                    |              |          |                   |                |            |    |
| Claims m                  | ust k         | pe in a     | A P (Pa            | assed          | )                  |                    |                    |              |          |                   |                |            |    |
| status be                 | fore          | they        | can b              | e sent         | t 📔                |                    |                    |              |          |                   |                |            |    |
|                           |               |             |                    |                |                    |                    |                    |              |          |                   |                |            |    |
|                           |               | Pag         | ge 1 of 1 [records | :: 1 - 3 of 3] |                    | First   Prev   1   | Next   Last        | Jump To P    | age: 1   | •                 | •              |            |    |
|                           |               |             |                    |                | ***Claims          | s will be delet    | ted after 90 d     | lays***      |          |                   |                |            | ┿  |
|                           |               |             |                    |                | cialitis in Dide a | ine assigned to Pr | int mail or oriass | igned Payl   | 💙 Ur     | ntran             | smitted        | claims ar  | 'e |
|                           |               |             |                    |                |                    |                    |                    |              | ret      | aine              | d in the       | system for | ٥r |
|                           |               |             |                    |                |                    |                    |                    |              |          |                   | 90 da          |            |    |
|                           |               |             |                    |                |                    |                    |                    |              |          |                   | 50 44          | yJ         | +  |

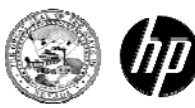

## Copying a Claim

HP Confidential

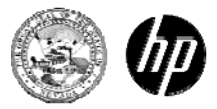

### **View Claims**

| ⊗ Allscripts <sup>.</sup> | Welcome     |              |                  |               |      |       |  |
|---------------------------|-------------|--------------|------------------|---------------|------|-------|--|
|                           | Claims      | Patients     | Reports          | Maintenance   | Help | Tools |  |
| Resources                 | View Claims |              |                  |               |      |       |  |
| Knowledge Center<br>Hover | New Message | es Pa        | 0<br>yer Reports | Remit Reports |      |       |  |
| over                      | My Filters  |              | Claims Filter    | 'S v          | -    |       |  |
| Claims t                  | 0           |              |                  |               |      |       |  |
| see the                   | 9           | You have not | set up any Clai  | ims filters.  |      |       |  |
| Claims'                   | ,           |              | Create Filter    |               |      |       |  |
| prompt                    |             |              |                  |               |      |       |  |
| Click or                  | יי<br>ו     |              |                  |               |      |       |  |
| "View                     |             |              |                  |               |      |       |  |
| Claims.                   | "           |              |                  |               |      |       |  |

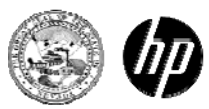

### **Claims List Filter**

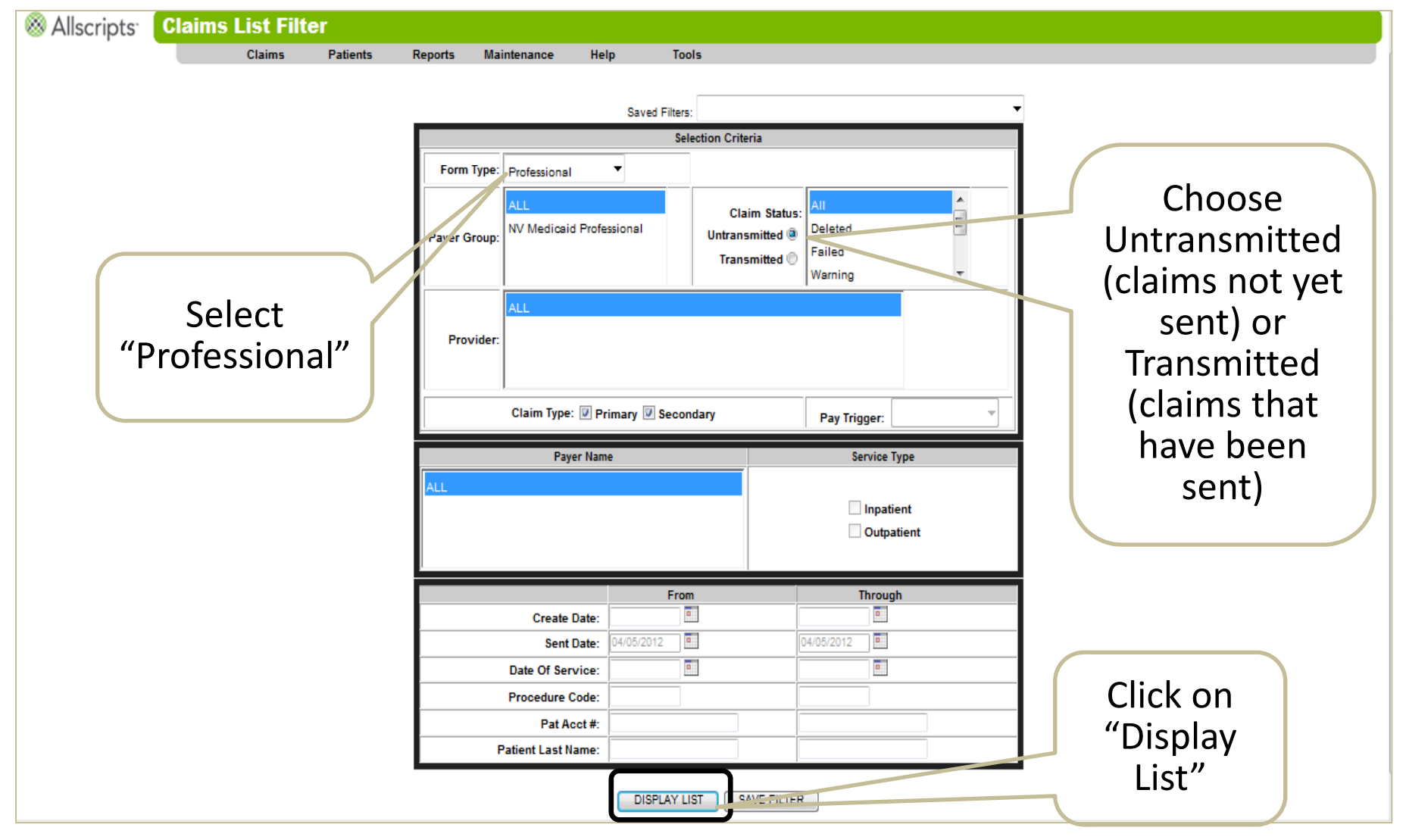

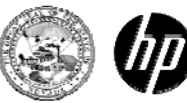

#### **Untransmitted Claims List**

|                           | Cust                                                              | omer:       |                     |                |                   |                    | User: 1500 E       | )EFAULT      |                              | Fr     | riday             |  |
|---------------------------|-------------------------------------------------------------------|-------------|---------------------|----------------|-------------------|--------------------|--------------------|--------------|------------------------------|--------|-------------------|--|
| ⊗ Allscripts <sup>-</sup> | Untra                                                             | ansmitte    | ed Claim            | s List         |                   |                    |                    |              |                              |        |                   |  |
| -                         |                                                                   | Claims      | Patient             | s Repo         | rts Maintena      | nce Help           | To                 | ols          |                              |        |                   |  |
|                           |                                                                   |             |                     |                |                   |                    |                    |              |                              |        |                   |  |
|                           | # S                                                               | Selected: 0 | # of Claims         | 3/3            |                   | \$ Amount:         | \$700.00 / \$700.0 | 10           | Show: All Untransmitted -    |        |                   |  |
|                           | <u>Status</u> <u>Create Date</u> <u>Pat Last</u> <u>Pat First</u> |             |                     |                |                   | Pat Acct           | Charges            | <u>Payer</u> | Customer Location NPI Number |        |                   |  |
|                           | F                                                                 | 2/23/2012   |                     |                |                   |                    |                    |              | TRAINING                     | WADEB  | <u>⊻</u> <u>म</u> |  |
|                           | F                                                                 | 2/24/2012   | LAST NAME           | FIRST NAME     | 0000000000        | CLAIM TEMPLA       | \$700.00           | NV MEDICAID  | TRAINING                     | WADEB  | ENTER NPI         |  |
|                           | F                                                                 | 4/6/2012    |                     |                |                   |                    |                    |              | TRAINING                     | WADEB  | ⊻ ! Ħ             |  |
|                           |                                                                   |             |                     |                |                   |                    |                    |              |                              |        |                   |  |
| Dro                       | ,iour                                                             |             | torod               |                |                   |                    |                    |              | <b>So</b>                    | lact   | (())              |  |
| Prev                      | vious                                                             | siy en      | lered               | . )            |                   |                    |                    |              | Se                           | iect   | V                 |  |
| claims                    | will                                                              | be di       | splaye              | ed 🛛           |                   |                    |                    |              | to                           | or Vie | ew                |  |
| on th                     | e Ur                                                              | ntrans      | mitte               | d              |                   |                    |                    |              |                              |        |                   |  |
| Claima                    |                                                                   |             |                     |                |                   |                    |                    |              |                              |        |                   |  |
| Claims                    | LISU.                                                             |             |                     | JSL            |                   |                    |                    |              |                              |        |                   |  |
| 📔 be in a                 | 1 P (F                                                            | Passec      | d) stat             | us             |                   |                    |                    |              |                              |        |                   |  |
| before                    | they                                                              | v can       | he se               | nt /           |                   |                    |                    |              |                              |        |                   |  |
| Derore                    | the                                                               | y can       |                     |                |                   |                    |                    |              |                              |        |                   |  |
|                           |                                                                   | Pa          | ige 1 of 1 [record: | s: 1 - 3 of 3] |                   | First   Prev   1   | lext   Last        | Jump To F    | Page: 1                      | -      | •                 |  |
|                           |                                                                   |             |                     |                | ***Claims         | s will be delet    | ed after 90 d      | ays***       |                              |        |                   |  |
|                           |                                                                   |             |                     |                | Cidinis in Dide a | are assigned to Pr | int mail or ornass | igilea Payer |                              |        |                   |  |
|                           |                                                                   |             |                     |                |                   |                    |                    |              |                              |        |                   |  |
|                           |                                                                   |             |                     |                |                   |                    |                    |              |                              |        |                   |  |
|                           |                                                                   |             |                     |                |                   |                    |                    |              |                              |        |                   |  |
|                           |                                                                   |             |                     |                |                   |                    |                    |              |                              |        |                   |  |

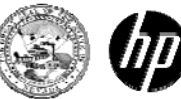

## Copy Claim

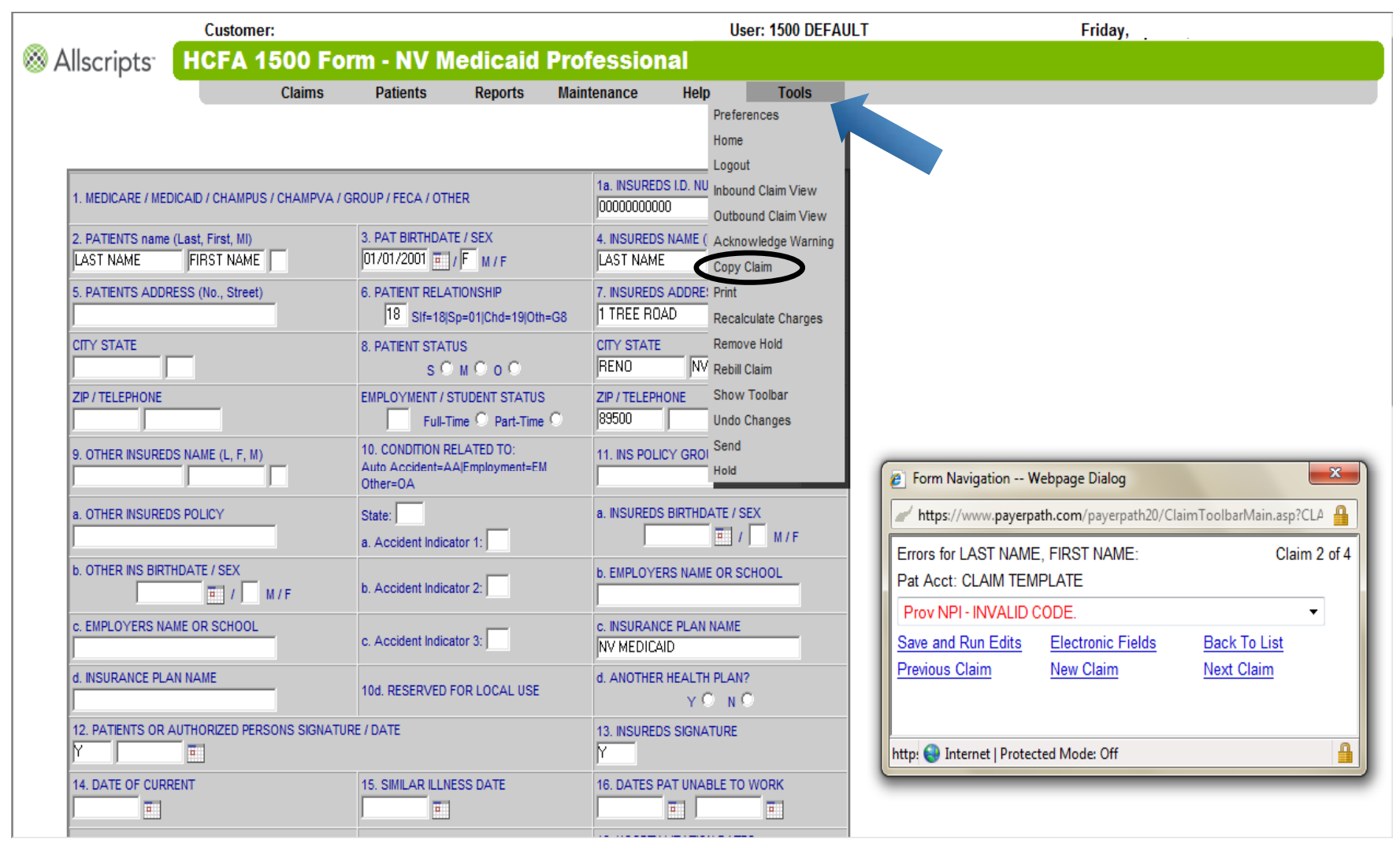

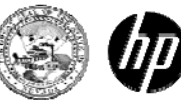

#### **Untransmitted Claims List**

|                           | Custo         | omer:         |                    |                |                     |                   | User: 1500 [       | DEFAULT        |                              | Fi     | riday             |  |
|---------------------------|---------------|---------------|--------------------|----------------|---------------------|-------------------|--------------------|----------------|------------------------------|--------|-------------------|--|
| ⊗ Allscripts <sup>-</sup> | Untra         | ansmitte      | d Claim            | s List         |                     |                   |                    |                |                              |        |                   |  |
| -                         |               | Claims        | Patient            | s Repo         | rts Maintena        | nce Help          | ) To               | ols            |                              |        |                   |  |
|                           |               |               |                    |                |                     |                   |                    |                |                              |        |                   |  |
|                           | # S           | elected: 0    | # of Claims        | 3/3            |                     | \$ Amount:        | \$700.00 / \$700.0 | 0              | s                            |        |                   |  |
|                           | <u>Status</u> | Create Date   | Pat Last           | Pat First      | Insured's ID        | Pat Acct          | Charges Payer      |                | Customer Location NPI Number |        |                   |  |
|                           | F             | 2/23/2012     |                    |                |                     |                   |                    |                | TRAINING                     | WADEB  | <u>⊻</u> <u>म</u> |  |
|                           | F             | 2/24/2012     | LAST NAME          | FIRST NAME     | 0000000000          | CLAIM TEMPLA      | \$700.00           | NV MEDICAID    | TRAINING                     | WADEB  |                   |  |
|                           | F             | 4/6/2012      |                    |                |                     |                   |                    |                | TRAINING                     | WADEB  | ⊻ ⊻               |  |
|                           |               |               |                    |                |                     |                   |                    |                |                              |        |                   |  |
|                           |               | •             |                    |                |                     |                   |                    |                |                              | 1      |                   |  |
| Previo                    | usiy          | enter         | ed cla             | lims           |                     |                   |                    |                | Se                           | lect   | V                 |  |
| will b                    | e dis         | playe         | d on t             | :he            |                     |                   |                    |                | fc                           | or Vie | ew                |  |
| Untran                    | cmit          | , ,<br>tod () | laime              | lict           |                     |                   |                    |                |                              |        |                   |  |
| Ontrain                   | SIIII         |               |                    |                |                     |                   |                    |                |                              |        |                   |  |
| Clair                     | ns m          | nust b        | e in a             | Р              |                     |                   |                    |                |                              |        |                   |  |
| (Pass                     | sed)          | status        | s befo             | re             |                     |                   |                    |                |                              |        |                   |  |
| (1 die<br>+ b             | $\sim$        | n ho          | cont               |                |                     |                   |                    |                |                              |        |                   |  |
|                           | eyca          | an be         | sent.              |                |                     |                   |                    |                |                              |        |                   |  |
|                           |               | Pag           | ge 1 of 1 [records | s: 1 - 3 of 3] |                     | First   Prev   1  | Next   Last        | lump To F      | Jago: 1                      |        |                   |  |
|                           |               |               |                    |                | ***Claims           | s will be delet   | ted after 90 d     | lays***        | aye.                         | -      |                   |  |
|                           |               |               |                    |                | ***Claims in Blue a | re assigned to Pr | int Mail or Unass  | igned Payer*** |                              |        |                   |  |
|                           |               |               |                    |                |                     |                   |                    |                |                              |        |                   |  |
|                           |               |               |                    |                |                     |                   |                    |                |                              |        |                   |  |
|                           |               |               |                    |                |                     |                   |                    |                |                              |        |                   |  |
|                           |               |               |                    |                |                     |                   |                    |                |                              |        |                   |  |
|                           |               |               |                    |                |                     |                   |                    |                |                              |        |                   |  |

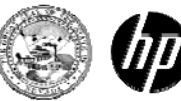

#### Viewing Remittance Advice

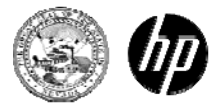

#### **Remittance Detail**

| Allscripts <sup>.</sup> | Welcome        |              |                     |                |          |       |  |
|-------------------------|----------------|--------------|---------------------|----------------|----------|-------|--|
|                         | Claims         | Patients     | Reports             | Maintenance    | Help     | Tools |  |
|                         |                |              | Billing Summary     |                |          |       |  |
|                         |                |              | Payer               |                |          |       |  |
|                         |                |              | Remittance Detail   |                |          |       |  |
| Resources               | Outstal Lister |              | Payer Rejects       |                |          |       |  |
| Resources               | QUICK LINKS    |              | Transmitted Claim   |                |          |       |  |
| Knowledge Center        |                |              | Payer Report Filter |                |          |       |  |
|                         |                |              |                     | \$             |          |       |  |
|                         |                | D-           | U Deserte           | Derrit Dereste |          |       |  |
|                         | New messages   | Fa           | yer Reports         | Remit Reports  |          |       |  |
|                         |                |              |                     |                |          |       |  |
|                         | My Filters     |              | Claims Filters      |                | <b>•</b> |       |  |
|                         |                |              |                     |                |          |       |  |
|                         |                | You have not | set up anv Claims   | s filters.     |          |       |  |
|                         |                |              |                     |                |          |       |  |
|                         |                |              | Create Filter       |                |          |       |  |
|                         |                |              |                     |                |          |       |  |
|                         |                |              |                     |                |          |       |  |
|                         |                |              |                     |                |          |       |  |
|                         |                |              |                     |                |          |       |  |

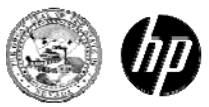

#### **Remittance Detail List**

| E> | kport to CSV             |     |                 |       |            |            |                      |        |       |       |      |
|----|--------------------------|-----|-----------------|-------|------------|------------|----------------------|--------|-------|-------|------|
|    | Payer                    | NPI | Che             | ck No | Check Amt  | Check Date | Received Date        | Status | and a | ar 20 |      |
|    | NV Medicaid Professional |     | 210002480194059 |       | \$5,290.08 | 07/19/2013 | 7/14/2013 4:50:53 AM | R      |       |       | View |
|    | NV Medicaid Professional |     | 210002480191411 |       | \$5,744.88 | 07/12/2013 | 7/7/2013 5:03:00 AM  | R      | Н     | No.   | View |
|    | NV Medicaid Professional |     | 210002480188786 |       | \$4,909.39 | 07/05/2013 | 6/30/2013 5:04:37 AM | R      |       | 221   | View |
|    | NV Medicaid Professional |     | 210002480186066 |       | \$4,660.83 | 06/28/2013 | 6/23/2013 4:56:53 AM | R      | Ľ     |       | View |
|    | NV Medicaid Professional |     | 210002480183559 |       | \$9,760.75 | 06/21/2013 | 6/16/2013 4:37:07 PM | R      |       |       | View |
|    | NV Medicaid Professional |     | 210002480178481 |       | \$4,435.92 | 06/07/2013 | 6/2/2013 4:51:43 AM  | R      | H     | 211   | View |
|    | NV Medicaid Professional |     | 210002480175928 |       | \$7,708.32 | 05/31/2013 | 5/26/2013 5:03:05 AM | R      |       |       | View |
|    | NV Medicaid Professional |     | 210002480173295 |       | \$2,000.59 | 05/24/2013 | 5/19/2013 4:55:41 AM | R      | H     |       | View |
|    | NV Medicaid Professional |     | 210002480170713 |       | \$3,781.44 | 05/17/2013 | 5/12/2013 4:56:36 AM | R      |       |       | View |
|    | NV Medicaid Professional |     | 210002480168121 |       | \$1,599.84 | 05/10/2013 | 5/5/2013 4:56:22 AM  | R      | H     |       | View |
|    | NV Medicaid Professional |     | 210002480165439 |       | \$4,435.92 | 05/03/2013 | 4/28/2013 4:27:37 PM | R      |       |       | View |
|    | NV Medianid Professional |     | 240002480462845 |       | CO 101 CO  | 04/26/2013 | 4/01/0012 A-54-12 AM | р      |       | 12    | View |

Filter List

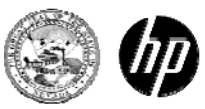

#### **Remittance Advice**

⊗ Allscripts<sup>-</sup>

#### NV Medicaid - 835 Remittances

Customer Name:

| Claim                | Detail               |       |                 |                 |                   |                  |                  |                    |               |                  |           |             |
|----------------------|----------------------|-------|-----------------|-----------------|-------------------|------------------|------------------|--------------------|---------------|------------------|-----------|-------------|
| Patient Demographics |                      |       |                 |                 | Claim Information |                  |                  |                    |               |                  |           |             |
| Name:                |                      |       |                 | Clai            | m Status:         | 1                |                  |                    | Total Billed: |                  |           | \$145.44    |
| Pat Acct:            | CLAIM TEMPLET        |       | Claim Num/ ICN: |                 | 2013193701488301  |                  | Total Prov Paid: |                    |               |                  | \$145.44  |             |
| Ins Id:              |                      |       |                 |                 |                   |                  |                  |                    |               |                  |           |             |
| Rend Prov            | Service Date         | Proc  | Mods            | Rmrk Cd         | Billed            | Allowed          | Deduct           | Colns Grp / Rc / Q | y/ AdjAmt     | Prov Adj Cd/ Amt | Prov Paid | Pat Bal Due |
|                      | 05 Jul - 06 Jul 2013 | H2014 |                 |                 | \$145.44          |                  |                  |                    |               |                  | \$145.44  | \$0.00      |
|                      |                      |       |                 |                 | \$145.44          | \$0.00           | \$0.00           | \$0.00             | \$0.00        | \$0.00           | \$145.44  | \$0.00      |
| Name:                |                      |       |                 | Clai            | m Status:         | 1                |                  |                    | Total Billed: |                  |           | \$363.60    |
| Pat Acct:            | CLAIM TEMPLET        |       |                 | Clair           | m Num/ ICN:       | 2013193701       | 1488302          |                    | Total Prov F  | Paid:            |           | \$363.60    |
| Ins Id:              |                      |       |                 |                 |                   |                  |                  |                    |               |                  |           |             |
| Rend Prov            | Service Date         | Proc  | Mods            | Rmrk Cd         | Billed            | Allowed          | Deduct           | Colns Grp / Rc / Q | y / AdjAmt    | Prov Adj Cd/ Amt | Prov Paid | Pat Bal Due |
|                      | 07 Jul - 11 Jul 2013 | H2014 |                 |                 | \$363.60          |                  |                  |                    |               |                  | \$363.60  | \$0.00      |
|                      |                      |       |                 |                 | \$363.60          | \$0.00           | \$0.00           | \$0.00             | \$0.00        | \$0.00           | \$363.60  | \$0.00      |
| Name:                |                      |       |                 | Clai            | m Status:         | 1                |                  |                    | Total Billed: |                  |           | \$145.44    |
| Pat Acct:            | CLAIM TEMPLET        |       | Claim Num/ ICN: |                 | 2013193701489201  |                  | Total Prov Paid: |                    |               | \$145.44         |           |             |
| Ins Id:              |                      |       |                 |                 |                   |                  |                  |                    |               |                  |           |             |
| Rend Prov            | Service Date         | Proc  | Mods            | Rmrk Cd         | Billed            | Allowed          | Deduct           | Colns Grp / Rc / Q | y/ AdjAmt     | Prov Adj Cd/ Amt | Prov Paid | Pat Bal Due |
|                      | 05 Jul - 06 Jul 2013 | H2014 |                 |                 | \$145.44          |                  |                  |                    |               |                  | \$145.44  | \$0.00      |
|                      |                      |       |                 |                 | \$145.44          | \$0.00           | \$0.00           | \$0.00             | \$0.00        | \$0.00           | \$145.44  | \$0.00      |
| Name:                |                      |       |                 | Clai            | m Status:         | 1                |                  |                    | Total Billed: |                  |           | \$363.60    |
| Pat Acct:            | CLAIM TEMPLET        |       |                 | Clai            | m Num/ ICN:       | 2013193701       | 1489202          |                    | Total Prov F  | Paid:            |           | \$363.60    |
| Ins Id:              |                      |       |                 |                 |                   |                  |                  |                    |               |                  |           |             |
| Rend Prov            | Service Date         | Proc  | Mods            | Rmrk Cd         | Billed            | Allowed          | Deduct           | Colns Grp / Rc / Q | y/AdjAmt      | Prov Adj Cd/ Amt | Prov Paid | Pat Bal Due |
|                      | 07 Jul - 11 Jul 2013 | H2014 |                 |                 | \$363.60          |                  |                  |                    |               |                  | \$363.60  | \$0.00      |
|                      |                      |       |                 |                 | \$363.60          | \$0.00           | \$0.00           | \$0.00             | \$0.00        | \$0.00           | \$363.60  | \$0.00      |
| Name:                |                      |       |                 | Clai            | m Status:         | 1                |                  |                    | Total Billed: |                  |           | \$145.44    |
| Pat Acct:            | CLAIM TEMPLET        |       |                 | Claim Num/ ICN: |                   | 2013193701489401 |                  |                    |               | \$145.44         |           |             |
| Ins Id:              |                      |       |                 |                 |                   |                  |                  |                    |               |                  |           |             |
| Rend Prov            | Service Date         | Proc  | Mods            | Rmrk Cd         | Billed            | Allowed          | Deduct           | Colns Grp / Rc / Q | y/ AdjAmt     | Prov Adj Cd/ Amt | Prov Paid | Pat Bal Due |
|                      | 05 Jul - 06 Jul 2013 | H2014 |                 |                 | \$145.44          |                  |                  |                    |               |                  | \$145.44  | \$0.00      |
|                      |                      |       |                 |                 | \$145.44          | \$0.00           | \$0.00           | \$0.00             | \$0.00        | \$0.00           | \$145.44  | \$0.00      |

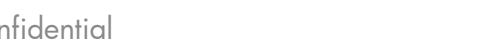

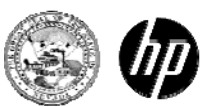

39 2013 Allscripts-Payerpath – CMS-1500 HP Confidential

### Learning Check

- 1. From the Welcome page, where do you go to start your submission of a claim?
  - a. Tools
  - b. Reports
  - c. Claims
  - d. Help
- 2. You should always copy the template before entering information.a. Trueb. False
- 3. The rendering NPI is entered into Field 24J.a. Trueb. False
- 4. Will your claim be automatically submitted once it's in a Passed status?
   a. Yes
   b. No

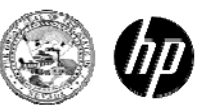

#### **HP Enterprise Services Contact Information**

EDI Help Desk Phone: (877) 638-3472 (select option 2, then select option 0, then select option 3) Email: NVMMIS.EDIsupport@hp.com

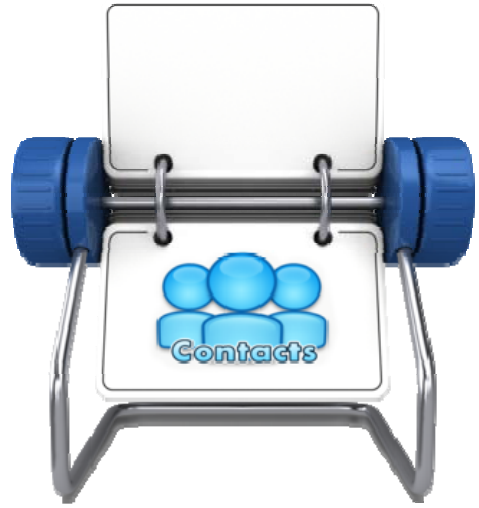

Nevada Provider Training P.O. Box 30042 Reno NV 89520-3042 Phone: (877) 638-3472 (select option 2, then select option 0, then select option 4) Email: NevadaProviderTraining@hp.com

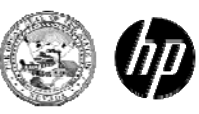

# Thank you for your attention Enjoy the remainder of your day

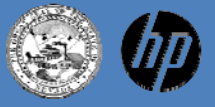